**Configurer l'audio Speaker et le microphone sur un iNetBook** 

Grace au fichier VoodooHDA.prefpane, on peut optimiser le volume du haut-parleur du iNetbook (Netbook hacké).

Il est possible également de faire fonctionner le microphone en suivant certain paramètre du prefpane.

La solution fonctionne pour toutes les versions de netbook.

Télécharger le VooDooHDA + Prefpane (audio Speaker et le microphone) pour iNetBook Télécharger Kext Helper b7 pour injecter les kexts manuellement sur un iNetBook

### VooDooHDA.kext Audio

#### 1- Télécharger les fichiers

Téléchargez et décompressez le VooDooHDA pack pour découvrir :

- I VoodooHDA.kext
- 1 VoodooHDA.prefPane
- I Voodoohdahelper

### VoodooHDA.kext et le VoodooHDA.prefpane pour microphone

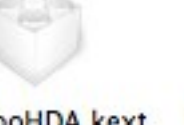

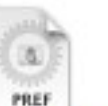

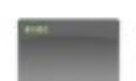

VoodooHDA.kext

VoodooHDA.prefPa

voodoohdahelper 17.5 KB

#### 2- Lancer Kext Helper

Téléchargez également l'utilitaire Kext Helper b7 et lancez le programme

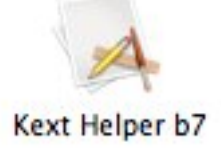

#### 3- Injecter le kext manuellement

Faites glisser le VoodooHDA.kext dans la fenêtre du Kext Helper, entrez le mot de passe et cliquez sur Easy Install

| VoodooHDA.kext            | VoodooHDA.prefPa<br>ne | voodoohdahelper<br>17.5 KB |                   |
|---------------------------|------------------------|----------------------------|-------------------|
| 000                       | Kext Hel               | per 0.7                    |                   |
| kext<br>VoodooHDA.kext    | VoodooHDA.kext         | aitre/Downloads/Voodo      | oHDA_Pref/VoodooH |
| Clear All Re<br>Password: | Drop kext(s) you wa    | ant to install here (      | EASY INSTALL      |
|                           | _                      | _                          |                   |

### 4- Rebooter Snow Leopard

Redémarrer le système et faites un double clic sur le **VoodooHDA.prefpane** L'icône **VooDooHDA** doit se trouver dans la fenêtre **Préférences Système** maintenant.

#### Panneau de configuration VooDooHDA

#### 5- Exécuter VooDooHDA

Allez dans Préférences Système et cliquez sur le nouveau icône VoodooHDA.

Icone Prefpane dans Préférences Système

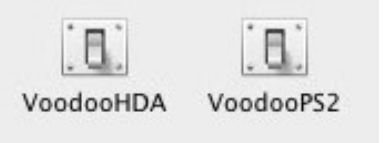

### 6- Configuration Haut-Parleur

Sur la partie gauche de la fenêtre (1), sélectionnez le **Speaker** pour le règlage du hautparleur

Cliquez sur le bouton (2) pour activer le Mixer Controls.

Paramètrez à votre convenance le **Mixer** en faisant attention de laisser la réglette du **iMix** (3) au plus bas (gauche). Celui-ci a tendance de faire beaucoup de bruit.

Le son du haut parleur sera plus puissant que par défaut.

| 1      |                | VoodooHDA<br>Loaded |             |      |
|--------|----------------|---------------------|-------------|------|
| Spea A | lixer Controls | 1000                |             | 1000 |
| Spea   | Bass           | 0                   | Output Gain | 0    |
|        | Treble e       |                     | Line 1      | 0    |
| _      | Synth          | O                   | Line 2      | 0    |
| 2      | PCM            | O                   | Line 3      | 0    |
|        | Speaker        | 0                   | Digital 1 - | 0    |
|        | Line           | 0                   | Digital 2   | 0    |
|        | Mic            | 0                   | Digital 3 - | 0    |
|        | CD             | 0                   | Phone In    | 0    |
|        |                |                     | Phone Out   | 0    |
| A      | Iternative PCM | 0                   | Video       | 0    |
| R      | ecording Level | 0                   | Radio       | 0    |
|        | Input Gain     |                     | Monitor     | 0    |

### 7- Activer le microphone

Sélectionnez 2: Mic pour le règlage du microphone. Faites pareil que pour la configuration du haut-parleur. Activez le **Mixer Controls** du microphone en cliquant sur le bouton (2), et ne laissez que la réglette de la ligne **iMix** vers la gauche.

| Rèaler | le | micro | phone |
|--------|----|-------|-------|
|        |    |       | p     |

| Tout a     | fficher           | VoodooHDA           |             | ٩ |          |
|------------|-------------------|---------------------|-------------|---|----------|
| 1          |                   | VoodooHDA<br>Loaded |             |   |          |
| 1: Speaker | Mixer Controls    |                     |             |   |          |
| ✓ 2: Mic   | Bass e            | 0                   | Output Gain |   |          |
| 3: Mic     | Treble e          | 0                   | Line 1 e    |   |          |
|            | Synth e           | 0                   | Line 2 e    |   |          |
| 2          | PCM =             | 0                   | Line 3      |   |          |
| <u> </u>   | Speaker e         | 0                   | Digital 1 « |   |          |
|            | Line e            | 0                   | Digital 2 🖷 |   | <b>—</b> |
|            | Mic e             | - <b>२</b>          | Digital 3 e |   | O        |
|            | CD e              | <b>2</b>            | Phone In    |   |          |
|            | IMix 🄇            |                     | Phone Out   |   |          |
|            | Alternative PCM   | 0                   | Video e     |   |          |
|            | Recording Level e | <u> </u>            | Radio e     |   | O        |
|            | Input Gain e      | O                   | Monitor e   |   |          |
|            |                   |                     |             |   |          |

### **8- Paramètrage du Son** Dans **Préférences Système**, cliquez sur l'icône Son

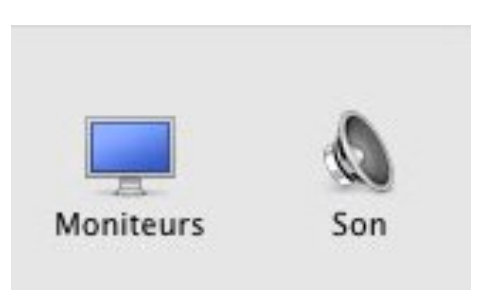

## 9- Entrée = Microphone

Onglet Entrée, sélectionnez **Mic** et réglez le volume d'entrée (microphone)

|                            | Effets                                | sonores    | Sortie | Entrée |  |
|----------------------------|---------------------------------------|------------|--------|--------|--|
| Sélectionnez un p          | ériphérique d'en                      | trée audio | o :    |        |  |
| Nom                        |                                       |            |        | Туре   |  |
| Mic                        |                                       |            |        |        |  |
|                            |                                       |            |        |        |  |
| Réglages du périp<br>Volui | hérique sélectionr<br>ne d'entrée : 👤 | ié :       | Ē      |        |  |

## 10- Sortie = Haut-parleur

Onglet Sortie, sélectionnez Speaker pour régler le volume du haut-parleur.

| Speaker       |                 |             |         | Туре   |   |
|---------------|-----------------|-------------|---------|--------|---|
|               |                 |             |         |        |   |
|               |                 |             |         |        |   |
| Réglages du j | périphérique sé | lectionné : |         |        |   |
|               | Balanc          | e:          | <b></b> | droite |   |
|               |                 | gaucite     |         | urone  |   |
|               |                 |             |         |        | ( |

La qualité de l'audio du haut-parleur et du microphone devraient être de meilleur qualité cette fois-ci.

#### Mémoriser les réglages 11- VooDooHDA Helper

Glissez le troisième fichier **VooDooHDA Helper** dans le dossier Utilitaires Le chemin exacte se trouve sur **Applications > Utilitaires >** 

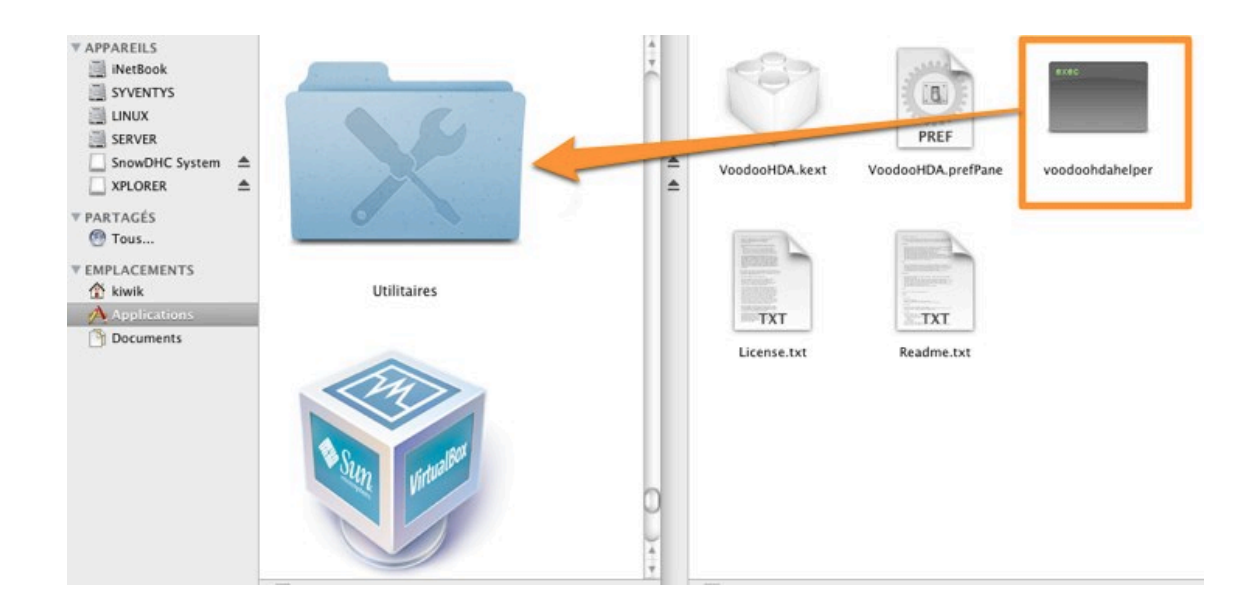

### 12- Ouverture de session

Allez dans Préférences système > Comptes > Ouverture >

Une liste des applications sont ouvertes au démarrage de la session. Cochez la case masquer en face de **VoodooHDA Helper** et fermez tout ça.

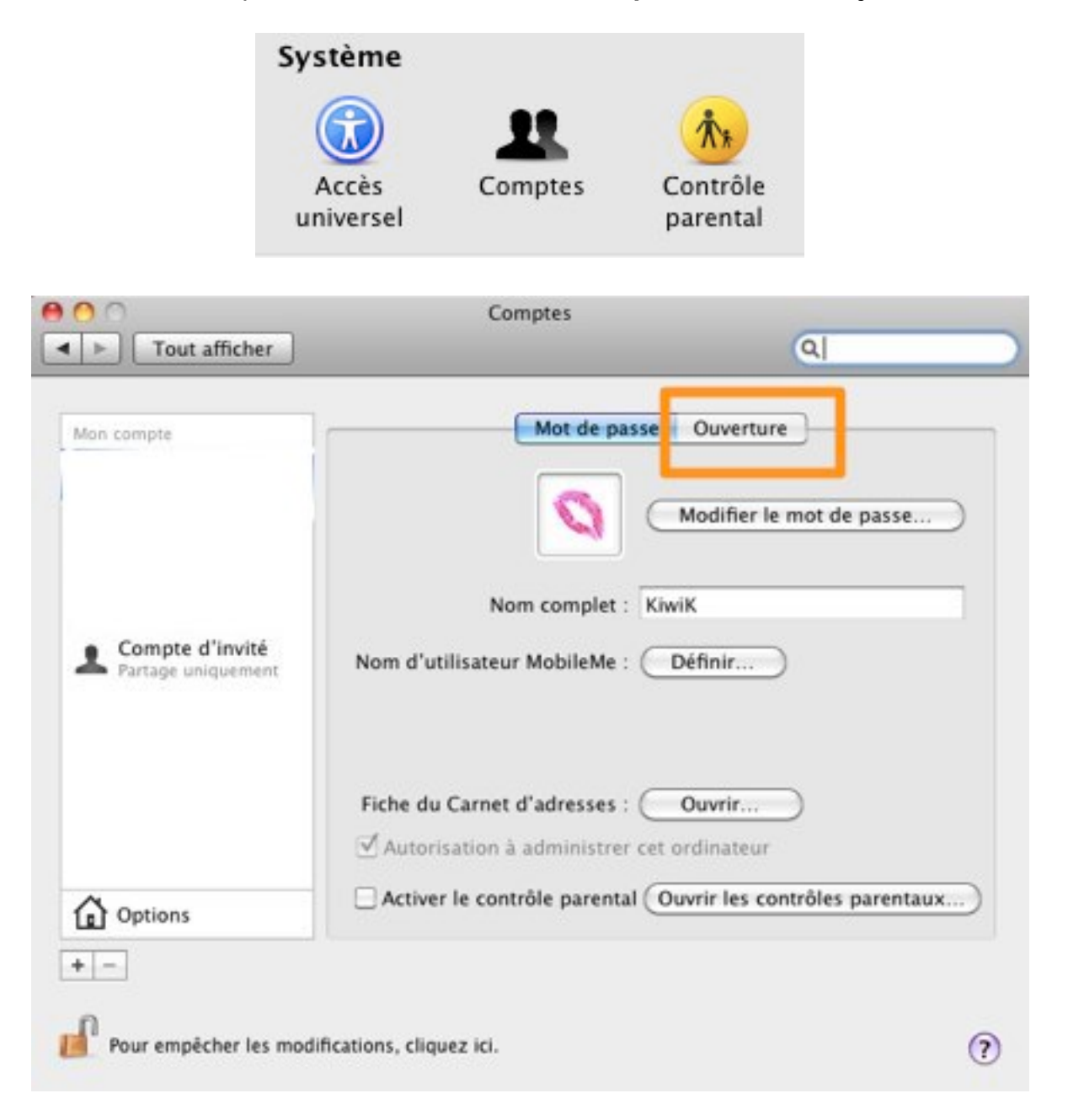

| asquei | Element                   | Application                |  |  |
|--------|---------------------------|----------------------------|--|--|
|        | Extension Son Système     | Application<br>Application |  |  |
|        | WirelessUtilityCardbusPCI |                            |  |  |
|        | 😳 Smart Scroll            | Application                |  |  |
|        | 👃 Voodoo HDA Helper       | Application                |  |  |
|        |                           |                            |  |  |

### 13- Démarrage et mémorisation

Redémarrez le système pour sauvegarder les modifications effectuées depuis le panneau VooDooHDA.

### 14- Badaboum Boum Boum !

Ce message s'auto-détruira dans moins de 2 secondes. BBBOOUUUMMMMMmmmm !!!!

Où se trouve les toilettes SVP ? Je ne sais pas mais par contre le forum est par là.

#### Si vous avez des problèmes avec l'audio

1- Supprimez les kexts coupables du désagrément :

- VooDooHDA.kext
- AzaliaAudio.kext
- AppleHDA.kext
- Audieee.app
- VooDooHDA.prefPane

Ces kexts se trouvent dans les 3 répertoires différents : MacOSX > Bibliothèque > PreferencePanes : VooDooHDA.prefPane MacOSX > Système > Bibliothèque > Extensions : VooDooHDA.kext MacOSX > Extra > GeneralExtensions : VooDooHDA.kext MacOSX > Applications : Audieee

2- Redémarrer Mac OS X

3- Recommencez l'installation de **VoodooHDA.kext** en suivant ce tutoriel depuis la première ligne.

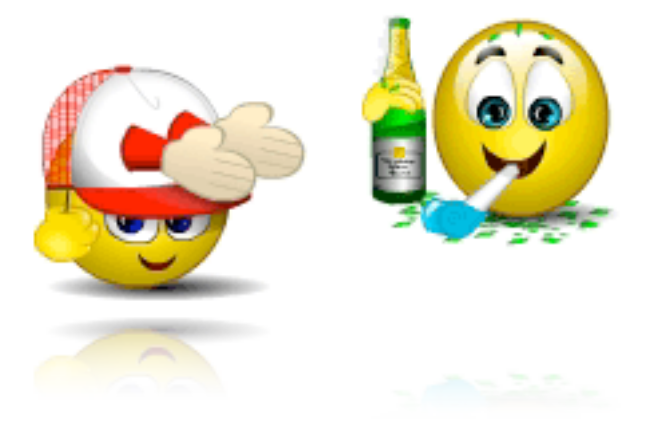

le samedi 20 mars 2010, KiwiX modifié le 14 juin 2010

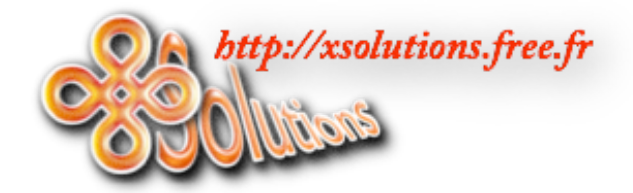

http://xsolutions.free.fr